## Инструкция ПО РЕГИСТРАЦИИ НА КОНКУРС в системе электронного образования ОГАОУ ДПО «БелИРО»

Адрес сайта: http://moocbeliro.ru

Для регистрации на конкурсе пользователь должен быть зарегистрирован в

системе (см. «Инструкция по регистрации» в разделе «Инструкции» (рис 1).

| ▶ МЕРОПРИЯТИЯ                               | , <sup>2</sup> ??               |
|---------------------------------------------|---------------------------------|
| Региональная система "Репетитор онлайн" (2) |                                 |
| » Разное (12)                               | ИСТРУКЦИИ ПО<br>РАБОТЕ НА САЙТЕ |
| > Тестовая категория (12)                   |                                 |
| Рис. 1. Раздел «Инст                        | прукции».                       |

## 1. Авторизоваться на сайте:

1.1. В верхнем правом углу главной страницы сайта нажать «Вход» (рис. 2).

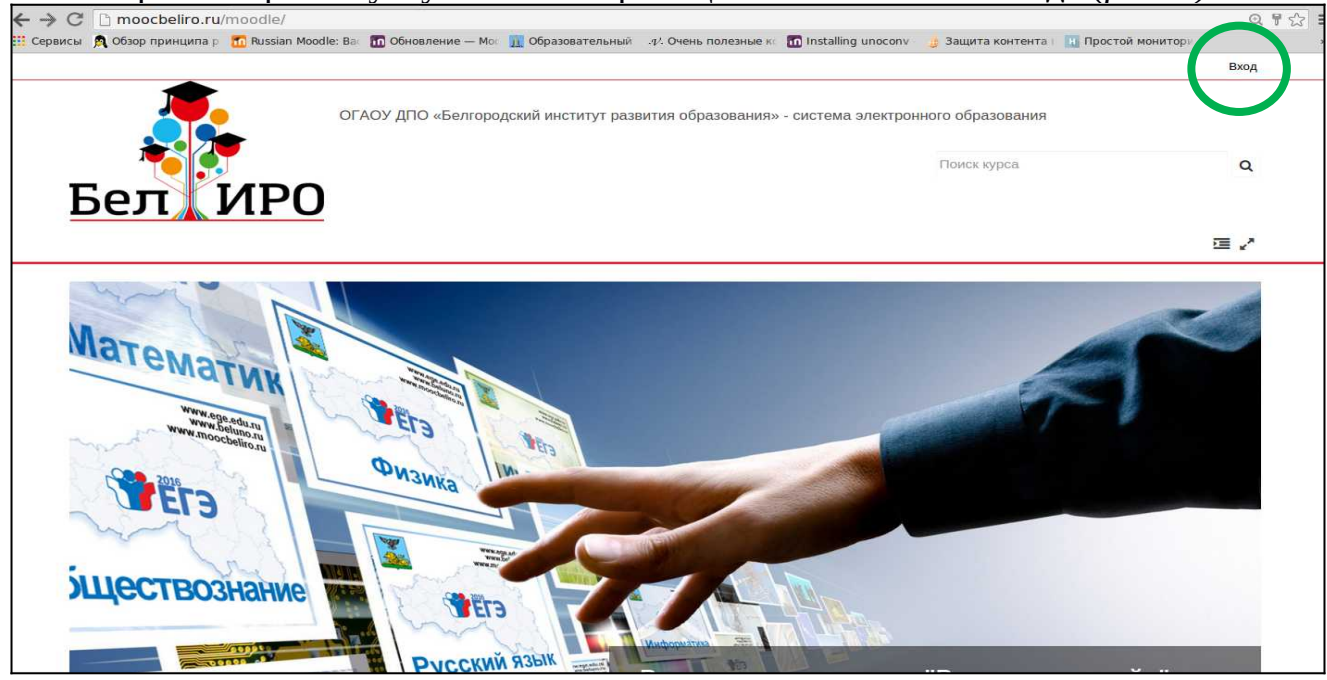

Рис.2. Вход в систему.

1.2. В левой части экрана заполнить предложенные поля (рис. 3).

В результате успешной авторизации в верхнем правом углу сайта появится имя и фамилия, указанные при регистрации.

| ОГАОУ ДПО «Белгородский институт рази                                                                                    | вития образования» - система электронного образования<br>Поиск курса                                                                 | Q<br>ت= د*            |
|----------------------------------------------------------------------------------------------------|----------------------------------------------------------------------------------------------------|-----------------------|
| Вход на сайт<br>Вход<br>Имя поль: рвателя / адрес з<br>Пароль<br>В Вашем блаузеле должен быть разлешен плием соркіас (2) | Вы в первый раз на нашем с<br>Для полноценного доступа к этому сайту Вам необходимо сна<br>учетную запись.<br>Создать учетную запись | айте?<br>чала создать |

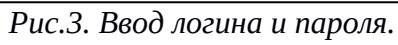

| Сообщения                                                                                             | 📥 Павел Рощупкин 👻             |
|----------------------------------------------------------------------------------------------------|--------------------------------|
| ОГАОУ ДПО «Белгородский институт развития образования» - система электронного образования Поиск курса | ٩                              |
| Бел ИРО                                                                                               |                                |
| 🕐 В начало 🚓 Личный кабинет 📋 Календарь 🚔 Мои курсы                                                   | Скрыть блоки * Стандартный вид |
|                                                                                                    | 1                              |

Рис.4. Успешня авторизация на сайте.

2. Перейти в раздел «МЕРОПРИЯТИЯ», далее «Конкурсы», затем выбрать нужный конкурс (*puc.* 5, 6, 7).

| ▶ МЕРОПРИЯТИЯ                               | · ? .?                                             |
|---------------------------------------------|----------------------------------------------------|
| Региональная система "Репетитор онлайн" (2) |                                                    |
| » Разное (12)                               | <b>Бел ИРО</b><br>инструкции по<br>работе на сайте |
| > Тестовая категория (12)                   |                                                    |
|                                             | וחוומדוומ                                          |

| РИС. 5. РАЗОЕЛ «МЕРОПРИЯТИЯ» | Puc. | 5. | Раздел | «МЕРОПРИЯТИЯ» |
|------------------------------|------|----|--------|---------------|
|------------------------------|------|----|--------|---------------|

|                    | Категории курсов: |                |
|--------------------|-------------------|----------------|
| МЕРОПРИЯТИЯ        |                   | .~             |
|                    | Поиск курса       |                |
|                    |                   | 👻 Свернуть всё |
| • Интернет-олимпиа | ды                |                |
| ▶ Интернет-форум   |                   |                |
| ▶ Конкурсы         |                   |                |

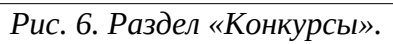

| МЕРОПРИЯТИЯ / Конкурсы                                                            |                                                                    | ~              |
|-----------------------------------------------------------------------------------|--------------------------------------------------------------------|----------------|
|                                                                                   | Поиск курса                                                        |                |
| 💱 Региональный конкурс профес                                                     | Страница: 1 2 (Далее)<br>сионального мастерства «Школа года– 2021» | [+             |
| Региональный этап Всероссийского конкурс "Учитель-дефектолог России - 2021"       |                                                                    | [ <del>+</del> |
| 💱 Региональный этап V Всероссийского конкурса «Школа – территория здоровья»(2021) |                                                                    | <u>[</u> +     |
| 💱 Межмуниципальный конкурс творческих работ «Память огненных лет»                 |                                                                    | <u>[</u> 4-    |
| Всероссийский конкурс «Электронные образовательные ресурсы в учебном процессе»    |                                                                    | Ŀ.             |

Рис. 7. Выбор конкурса.

3. Для доступа к странице конкурса необходимо нажать «Записаться на курс» (рис. 8).

| * >>                      | Курсы                               | МЕРОПРИЯТИЯ         | Конкурсы         | Воспитатель года 2021 | > |
|---------------------------|-------------------------------------|---------------------|------------------|-----------------------|---|
| Настройка зачисл          | ения на курс                        |                     |                  |                       |   |
| Настройк                  | а зачисле                           | ния на курс         |                  |                       |   |
| Региональн<br>России– 202 | ы <mark>й</mark> этап Всерос<br>21» | сийского профессион | ального конкурса | «Воспитатель года     | 4 |
| - Самостоятел             | ьная запись (С                      | Студент)            |                  |                       |   |
| Кодовое слово не тј       | ребуется.                           |                     |                  |                       |   |
| Записаться на ку          | pc                                  |                     |                  |                       |   |
|                           |                                     |                     |                  |                       |   |

Рис. 8. Получение доступа к странице конкурса

**4. На странице конкурса необходимо прикрепить требуемые документы (**могут отличаться для разных конкурсов) *(рис. 9)*.

| Общее                                                                                                    |
|----------------------------------------------------------------------------------------------------|
| Внимание!<br>При размещении <u>Видео-материалов,</u> Вам необходимо загрузить видео-файл на любой<br>файлообменник (диск, облако), а в качестве материала прикрепить файл в формате Word содержащем<br><u>Ссылку</u> на файлообменник |
| Объявления Инструкция по регистрации на конкурс                                                                                                    |
| Подача заявки на участие                                                                                                    |
| Прикрепить личное заявление кандидата( п.3.6.1,3.6.2)                                                                                                    |
| Информационная карта участника                                                                                                    |
| 🔎 Прикрепить информационную карту участника (п.3.6.3)                                                                                                    |
| Скан-копии                                                                                                    |
| Прикрепить скан-копии паспорта и трудовой книжки участника (п.3.6.4-3.6.7)                                                                                                    |
| Конкурсные работы                                                                                                    |
| Брикрепить конкурсную работу (п.3.6.8)                                                                                                    |

Рис. 9. Страница конкурса